## 学院邮件系统外网代收邮件的配置说明

1. 进入 QQ 邮箱点击设置, 如图 1 所示。

| MOIL QQ邮箱<br>mail.qq.com | 邮箱首页   设置 - 换肤 |
|--------------------------|----------------|
|                          | 昭籍设置           |
|                          | 图 1 QQ 邮箱的设置链接 |

2. 再点击邮箱设置中的其他邮箱,如图2所示。

| +    | 1 171000 | +** 0+ |
|------|----------|--------|
| 即相目贝 | 议目       | 一换肽    |

| 邮箱设 | 置     |       |         |       |           |         |      |    |     |  |
|-----|-------|-------|---------|-------|-----------|---------|------|----|-----|--|
| 常规  | 帐户    | 换肤    | 收信规则    | 反垃圾   | 文件夹和标签    | 其他邮箱    | 我的订阅 | 信纸 | 体验室 |  |
| ň   | 添加其他的 | 哪箱帐户  | ]       |       |           |         |      |    |     |  |
| (通  | 过设置其  | 他邮箱帐) | 户,可在QQ邮 | 箱里收取到 | 其他邮箱的邮件。什 | 一么是其他邮箱 | ?)   |    |     |  |

图 2 QQ 邮箱的"其他邮箱"链接

3. 点击添加其他邮箱用户,如图2所示。

| 添加邮箱帐号 |                | >     |
|--------|----------------|-------|
| 添加帐号   | test@lszjy.com |       |
|        |                | 下一步取消 |

## 图 3 QQ 邮箱的添加代管邮箱账号

4. 在空格处填写您学校邮箱的用户名(例如 test@lszjy.com),填写 完后点击下一步,如图 3 的所示。

5. 输入你的邮箱密码 点击验证,如图4所示。

| test@lszjy.com |      |
|----------------|------|
| 密码             |      |
|                | a li |

图 4 代管邮箱帐号的密码输入界面

6. 输入 POP 服务器地址: mail.lszjy.com ,点击验证,如图 5 所示。

| 请输入接收邮件服务<br>test@lszjy.co | 务器(POP)<br>m   |  |
|----------------------------|----------------|--|
| 密码                         |                |  |
| POP服务器地                    | mail.lszjy.com |  |
| POP服务器端                    | 110            |  |
|                            | ☐ 开启SSL安全连接    |  |

图 5 代管邮箱 POP3 服务器的地址、端口设置

7. 验证成功后会跳出如下提示框,如图6所示。

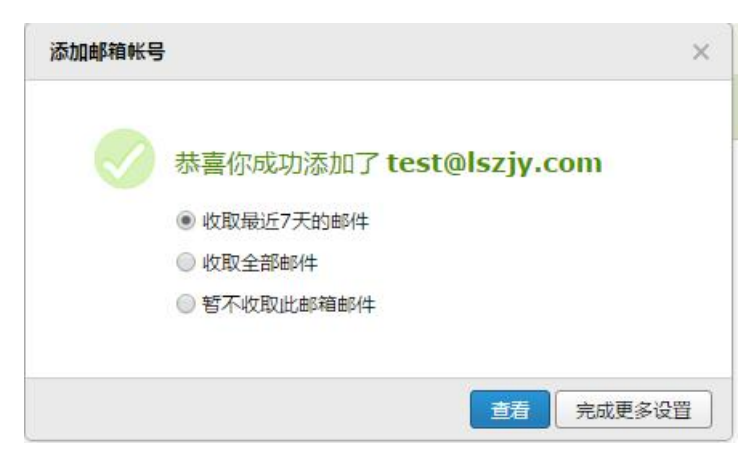

图 6 完成设置,代收邮件界面

8. 验证完毕后可在左边菜单中'其他邮箱'查看或收取邮件,如图

7 所示。

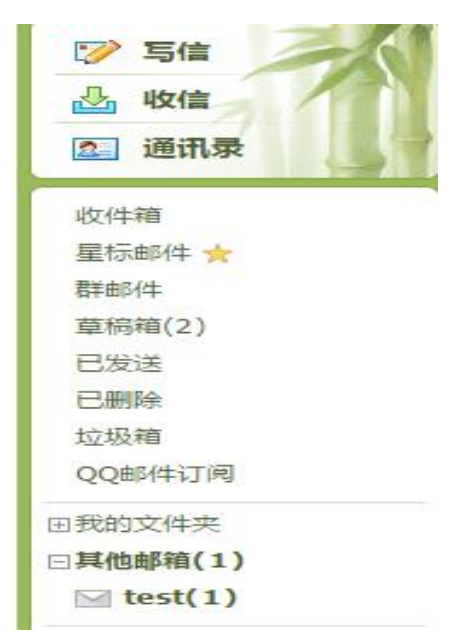

图 7 代管"其他邮箱"显示界面